# Schritt 1: Gerät installieren

## Schließen Sie Ihre HomeBox in wenigen Schritten an.

Installieren Sie das Gerät bitte sofort. Es sendet während der Installation ein technisches Signal in das Kabel-Glasfasernetz, dass der Anschluss betriebsbereit ist.

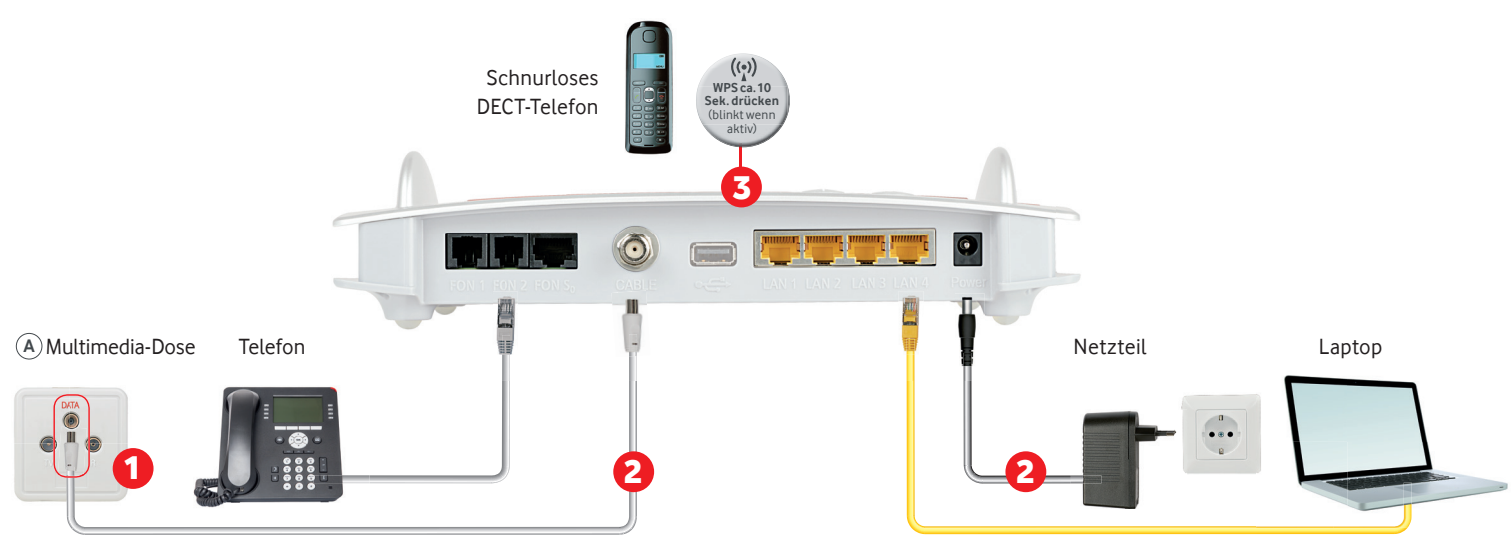

Abbildung ähnlich. Lesen Sie bitte auch die Infos zu Sicherheit und Betrieb des Geräte-Herstellers, der Vodafone beliefert hat. Sie finden die Infos bei Ihrem Gerät. Im Lieferumfang enthalten: HomeBox FritzBox!, Anschlusskabel, Netzteil, Netzwerkkabel, Multimedia-Dosenadapter, FritzBox!-CD. Ihr Tauschgerät bekommen Sie ohne Anschlusskabel und Multimedia-Dosenadapter. Weitere Geräte gegebenenfalls nicht im Lieferumfang enthalten.

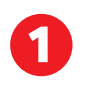

### Multimedia-Dosen Anschluss

Prüfen Sie, ob Ihre Kabelanschluss-Dose (A) 3 Anschlüsse oder (B) 2 Anschlüsse hat. Wenn die Dose 2 Anschlüsse hat, schrauben Sie den Multimediadosen-Adapter auf.

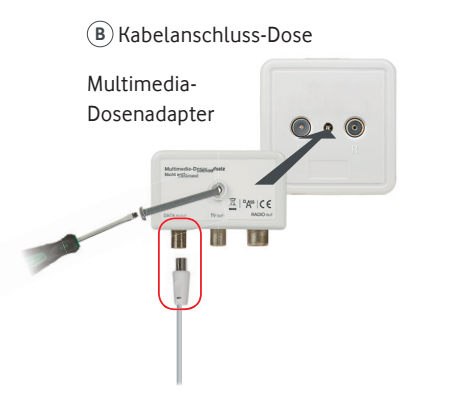

Haben Sie schon einen Digitalen HD-Video-Recorder oder HD-Receiver von uns? Dann nutzen Sie eine Multimedia-Dose in der Nähe, um in Schritt 2 eine Internetverbindung mit der HomeBox herzustellen.

HomeBox verbinden

Stecken Sie das Anschlusskabel in den Anschluss DATA der Dose, das andere Ende in die HomeBox. Dann stecken Sie das Netzteil in die Steckdose und verbinden es mit der HomeBox. Warten Sie bis die LED Power/Cable dauerhaft leuchtet. Dieser Vorgang kann bis zu 15 Minuten dauern. Machen Sie bitte erst danach weiter.

Lassen Sie Ihre HomeBox möglichst einge-

schaltet. So empfangen Sie regelmätßig Ihre

Software-Updates.

### Internetverbindung einrichten

#### **Tipp: Nutzen Sie die WPS-Funktion**

Drücken Sie an der HomeBox den WLAN-/WPS-Knopf für ca. 10 Sekunden. Die LED beginnt zu blinken. Schalten Sie innerhalb von 2 Minuten WPS des Geräts ein, das Sie verbinden möchten, z.B. Computer oder Smartphone. Die Verbindung wird hergestellt.

#### WLAN ohne WPS-Funktion: Passwort selbst eingeben

- 1. Die WLAN-LED leuchtet Grün. Falls nicht, drücken Sie kurz die WLAN/WPS-Taste.
- 2. Auf dem Aufkleber auf der Unterseite Ihrer HomeBox finden Sie den voreingestellten WLAN-Netzwerkschlüssel und -namen (SSID).
- 3. Schalten Sie WLAN auf dem Gerät ein, das Sie verbinden möchten. Wählen Sie den voreingestellten Netzwerknamen aus und geben Sie das voreingestellte Passwort ein. LAN mit Netzwerkkabel

Verbinden Sie Ihr Gerät und die HomeBox mit dem mitgelieferten Netzwerkkabel. An Ihrem Gerät muss LAN aktiviert sein. Tipp: Schalten Sie die automatische Konfiguration Ihrer Netzwerkverbindung ein.

I Zu Ihrer Sicherheit ändern Sie das Kennwort Ihrer HomeBox auf http://fritz.box oder http://192.168.178.1

Gilt nur bei Anbieterwechsel: Öffnen Sie ein neues Fenster in Ihrem Browser. Wenn Ihr Anschluss betriebsbereit ist, sehen Sie eine Anzeige Ihr Anschluss ist bereits voll funktionsfähig.

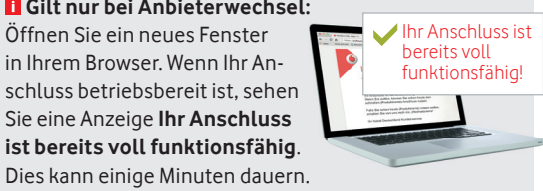

# Schritt 2: Weitere Geräte anschließen.

Telefon und Digitalen HD-Video-Recorder verbinden.

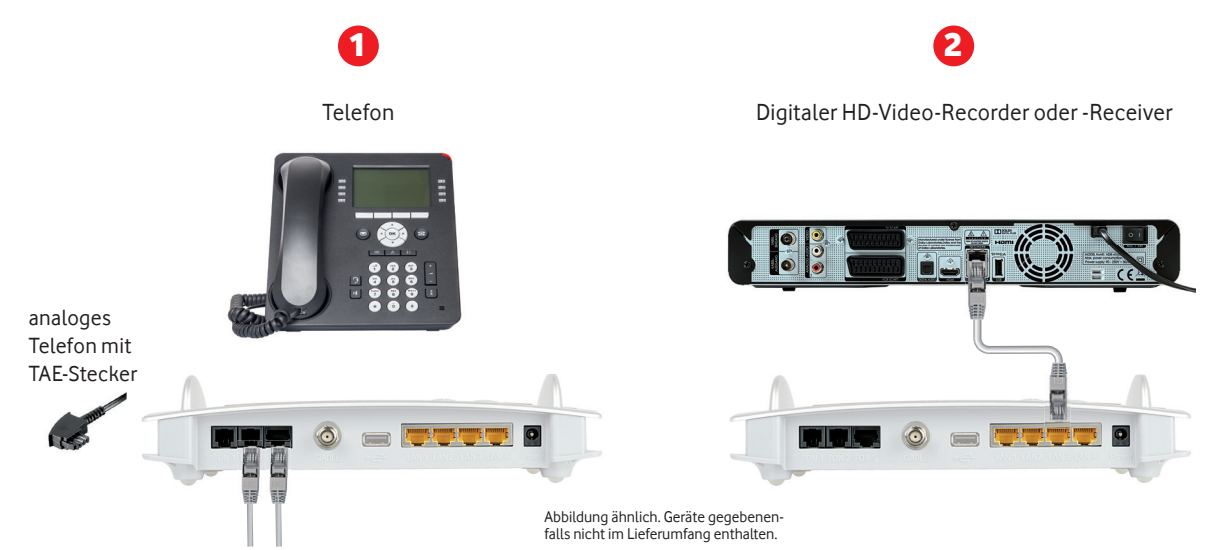

Analoges Telefon ISDN Telefon

Verbinden Sie Ihr **analoges Telefon** mit dem Anschluss FON1 oder FON2 oder mit dem TAE-Anschluss an der Geräteseite. Bei einem **ISDN Telefon** stecken Sie den Stecker in den Anschluss FON SO. Bei einem **schnurlosen DECT-Telefon:** Drücken Sie die DECT-Taste auf der HomeBox für 10 Sekunden. Die DECT-Anzeige blinkt. Aktivieren Sie den "Anmeldemodus" an Ihrem Telefon. Wählen Sie die HomeBox aus und geben Sie den voreingestellten PIN "0000" ein. Ihr Telefon wird verbunden.

#### Mehr Komfort für Ihr Kabel-TV-Erlebnis:

Verbinden Sie Ihren Digitalen HD-Video-Recorder oder-Receiver mit dem Internet. Nehmen Sie ein Netzwerkkabel und verbinden sie es mit der Home-Box. Details finden Sie in der Aufbauanleitung Ihres Recorders oder Receivers.

Mehr Tipps & Tricks? Finden Sie auf vodafone.de/meinkabel

Registrieren Sie sich gleich im MeinKabel-Kundenportal. Dafür brauchen Sie Ihre Kundennummer und den Aktivierungscode aus Ihrer Auftragsbestätigung.

1. Rufen Sie vodafone.de/meinkabel auf.

- 2. Klicken Sie auf Login zu Mein Kabel und dann auf Jetzt registrieren.
- 3. Erstellen Sie einen Benutzernamen und ein Passwort fertig.

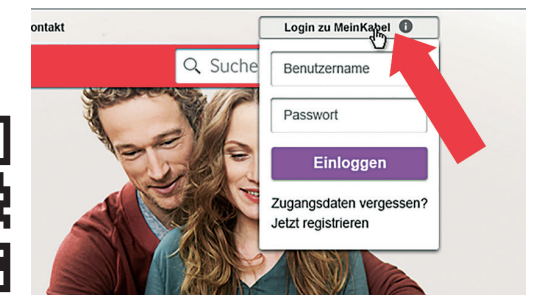